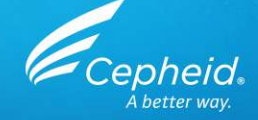

# Technische Assay-Schulung Xpert<sup>®</sup> HCV Viral Load

Nur zur Verwendung als CE-IVD

Cepheid Schulungszentrum

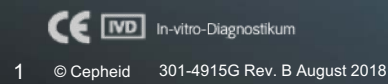

# Schulungsprogramm

- Xpert<sup>®</sup> HCV Viral Load
  - Klinischer Nutzen
  - Reagenzien
  - Probenentnahme
  - Lagerung und Handhabung der Kits
  - Vorbereitung der Kartusche
  - Qualitätskontrollen
  - Ergebnisanalyse
- Diskussion

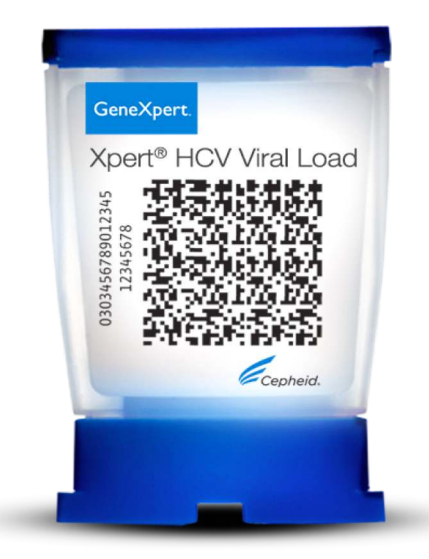

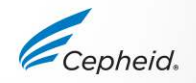

# Schulungsziele

 Am Ende der Schulung haben die Anwender folgende Kenntnisse erworben:

- Sachgemäße Lagerung und Handhabung von Xpert<sup>®</sup> HCV Viral Load Kartuschen-Kit und Probenentnahme-Kits
- Korrekte Befolgung der Vorsichtsmaßnahmen zur Sicherheit im Labor
- Entnahme und Transport geeigneter Patientenproben
- Vorbereitung der Kartusche und Durchführung des Assays
- Weitergabe der verschiedenen von der Software ausgegebenen Ergebnisse
- Verständnis der Assay-Kontrollenstrategie

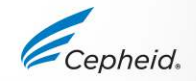

# Die Lösung von Cepheid

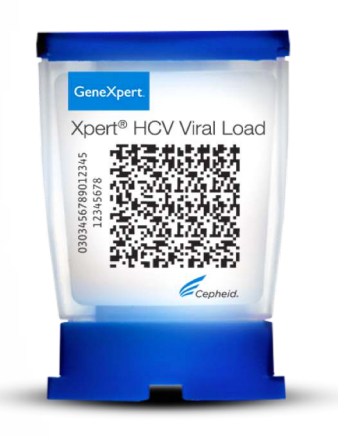

- Weist Zielsequenzen nach und quantifiziert sie
   HCV-RNA
  - Ergebnisse innerhalb des linearen Bereichs von 10 bis 100.000.000 IE/ml
- Eingebaute Kontrollen für jede einzelne Probe
  - Ausreichendes Probenvolumen (Sample Volume Adequacy, SVA)
  - Sondenprüfungskontrolle (Probe Check Control, PCC)
  - Interne Quantifizierungsstandards IQS-H und IQS-L
- Ergebnisse nach ungefähr
  - 105 Minuten
- System mit geschlossenen Kartuschen minimiert das Kontaminationsrisiko
- Bedarfsbasierte Ergebnisse rund um die Uhr
- Wahlfreier Zugriff

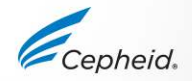

# Verwendungszweck

- Der Xpert® HCV VL Assay zur Durchführung auf den GeneXpert® Instrumentensystemen ist für die schnelle Quantifizierung von RNA des Hepatitis-C-Virus (HCV) in humanem Serum oder Plasma (EDTA) von HCV-Infizierten vorgesehen. Der Test verwendet das Prinzip der automatisierten reverse Transkriptase-Polymerase-Kettenreaktion (RT-PCR) mithilfe von Fluoreszenz für den Nachweis der interessierenden RNA und zur quantitativen HCV-Bestimmung.
- Der Xpert HCV VL Assay kann die HCV-Genotypen 1–6 im Bereich von 10 bis 100.000.000 IE/ml quantifizieren.
- Der Xpert HCV VL Assay ist zur Verwendung als Hilfsmittel beim Management von HCV-Infizierten, die mit Virostatika behandelt werden, bestimmt.
- Der Test misst die HCV-RNA-Konzentration zum Anfangszeitpunkt und während der Behandlung und kann zur Vorhersage des anhaltenden und nicht anhaltenden virologischen Ansprechens auf die HCV-Therapie dienen.

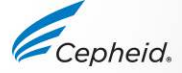

# Verwendungszweck – Anmerkungen

- Die Ergebnisse des Xpert HCV VL Assays können auch zur Bestätigung einer HCV-Infektion bei anti-HCV-positiven Personen verwendet werden. Bei anti-HCV-positiven Personen mit negativem Test auf HCV-RNA kann zur Unterscheidung zwischen echter HCV-Exposition und biologischer falscher Positivität die Verwendung eines anderen HCV-Antikörper-Assays in Betracht gezogen werden.
- In Fällen mit HCV-Exposition in den vorherigen 6 Monaten oder klinischen Anzeichen einer HCV-Erkrankung kann ein Wiederholungstest auf HCV-RNA angebracht sein.
- Der Assay ist nicht f
  ür die Verwendung als Screeningtest auf HCV von Spendern bestimmt.

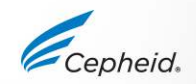

# Zielsequenzen und Sonden

## Zielsequenzen

- Hoher (H) und niedriger (L) interner quantitativer Standard (IQS)
- Am besten konservierte Region des HCV-RNA-Genoms

## Sonden

- 3 Sonden (HCV, IQS-H und IQS-L)

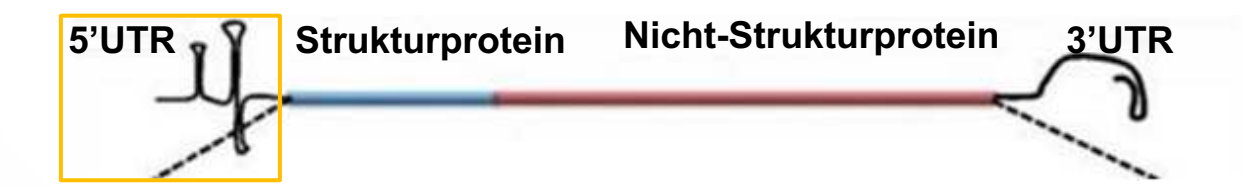

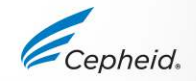

# Voraussetzungen für den Xpert® HCV Viral Load Test

#### GeneXpert-Systeme

- •GeneXpert Dx Software V4.7b oder höher
- •Xpertise Software V6.4b oder höher

### Testkits (CE-IVD)

• GXHCV-VL-CE-10

#### Probenentnahme

•In K2-EDTA-, EDTA-PPT- oder Serum-Röhrchen entnommenes Vollblut

#### Sonstige Materialien

- Persönliche Schutzausrüstung (PPE)
- 1:10 verdünnte Chlorbleiche
- 70% iges Ethanol oder denaturiertes Ethanol
- Vortex-Mixer
- Zentrifuge f
  ür die Plasmavorbereitung

## Optional

- Unterbrechungsfreie Stromversorgung/Überspannungsschutz
- Drucker

# **Gute Laborpraxis**

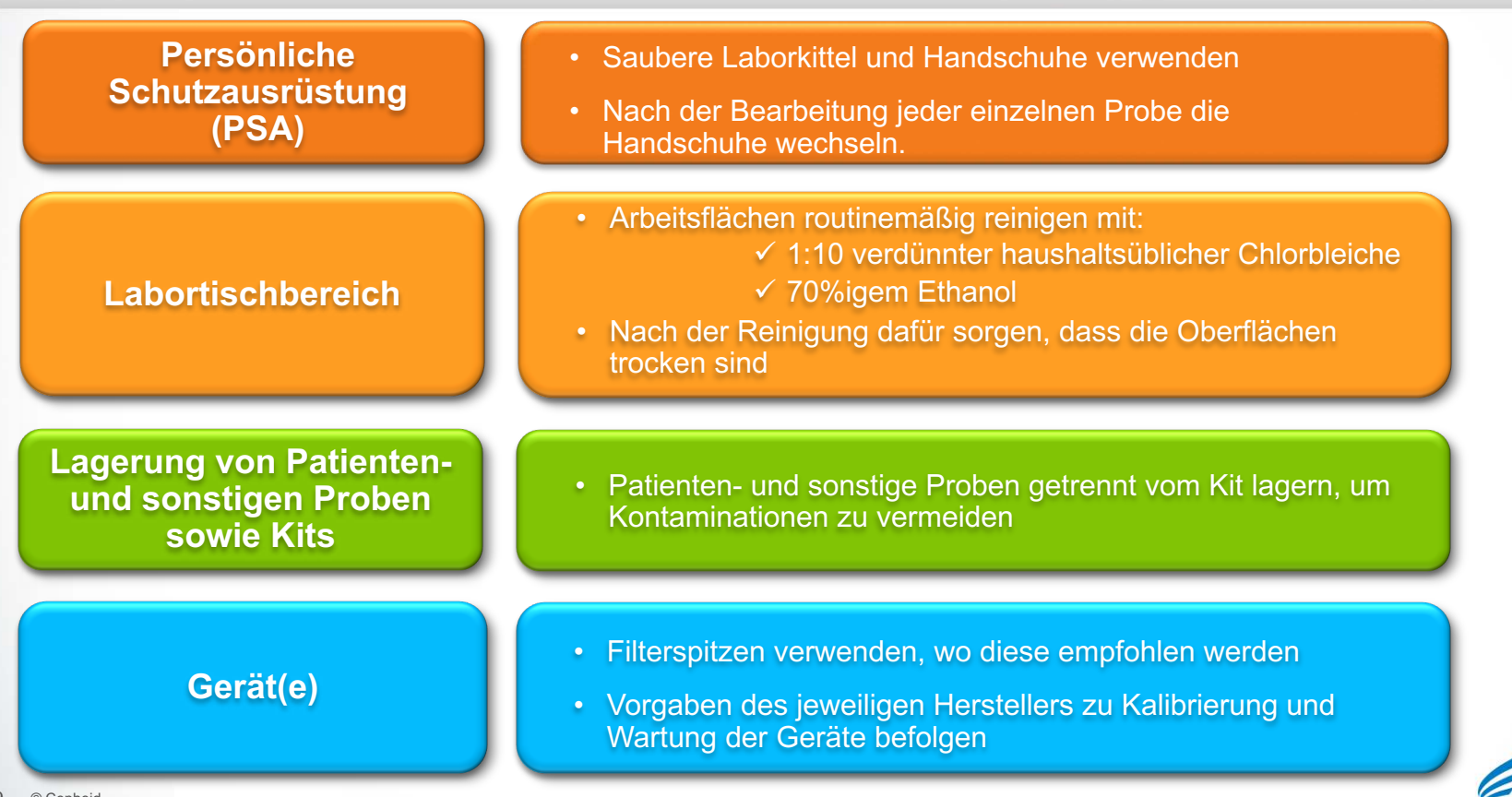

# Handhabung des Kits

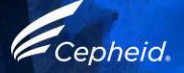

# Inhalt des Xpert® HCV Viral Load Kits

| Bestellnummer      | GXHCV-VL-CE-10                      |  |  |  |
|--------------------|-------------------------------------|--|--|--|
| Kartuschen pro Kit | 10                                  |  |  |  |
| Kit-CD             | Assay-Definitionsdatei (ADF)        |  |  |  |
|                    | Anleitung für den Import des Assays |  |  |  |
|                    | Packungsbeilage (PDF)               |  |  |  |
| Transferpipetten   | 10 (1 ml)                           |  |  |  |
| Lagerung           | 2–28 °C                             |  |  |  |

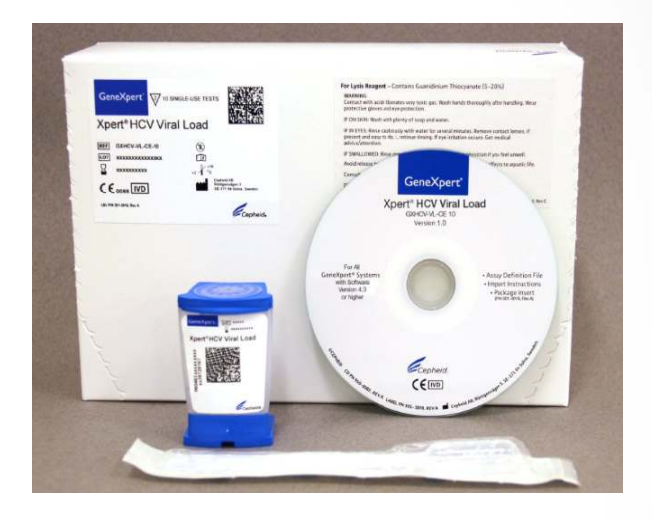

Die Kartuschen enthalten chemisch gefährliche Substanzen. Ausführliche Informationen sind der Packungsbeilage und dem Sicherheitsdatenblatt zu entnehmen.

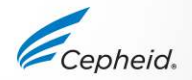

11 © Cepheid

# Xpert® HCV Viral Load Kit – Lagerung und Handhabung

- HCV VL Assay-Kartuschen und -Reagenzien bei 2–28 °C lagern.
- Es sind die Sicherheitsverfahren der jeweiligen Institution f
  ür den Umgang mit Chemikalien und die Handhabung von biologischen Proben zu beachten.
- Keine Entnahmeröhrchen verwenden, die nicht von Cepheid validiert wurden.
- Den Deckel der Assay-Kartusche nur f
  ür die Zugabe der Probe öffnen, den Deckel schlie
  ßen und mit der Bearbeitung fortfahren.

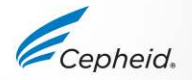

# Warnhinweise und Vorsichtsmaßnahmen

- Die Kartusche nicht schütteln.
- Keine Kartuschen verwenden, die...
- nass aussehen, undicht sind oder deren Deckelversiegelung aufgebrochen zu sein scheint.
- sichtbare Schäden aufweisen.
- nach der Entnahme aus der Verpackung fallen gelassen wurden.
- nach der Zugabe der Probe fallen gelassen oder geschüttelt wurden.
- einen beschädigten Reaktionsbehälter aufweisen.
- bereits benutzt wurden. Jede Einweg-Kartusche dient zur Durchführung eines einzigen Tests.
- abgelaufen sind.

13 © Cepheid

Benutzte Einwegpipetten nicht wiederverwenden.

Xpert Assay-Kartuschen und Reagenzien gemäß den an der jeweiligen Einrichtung und im jeweiligen Land geltenden Vorschriften für die Entsorgung von gefährlichen Materialien entsorgen.

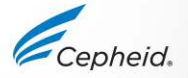

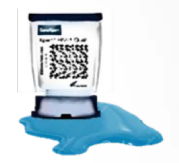

# Warnhinweise und Vorsichtsmaßnahmen

• Biologische Proben, Transfervorrichtungen und gebrauchte Kartuschen sind als infektiös anzusehen und mit den üblichen Vorsichtsmaßnahmen zu handhaben.

• Bezüglich der angemessenen Entsorgung gebrauchter Kartuschen und nicht verwendeter Reagenzien sind die Umweltschutzvorschriften der jeweiligen Einrichtung einzuhalten. Diese Materialien können chemischen Sondermüll darstellen, der gemäß bestimmten nationalen oder regionalen Vorgehensweisen entsorgt werden muss.

• Falls die Vorschriften des jeweiligen Landes bzw. der jeweiligen Region keine klaren Anweisungen zur ordnungsgemäßen Entsorgung enthalten, sollten biologische Proben und gebrauchte Kartuschen gemäß den Richtlinien zur Handhabung und Entsorgung von medizinischen Abfällen der WHO (Weltgesundheitsorganisation) entsorgt werden.

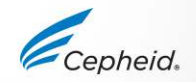

# Einschränkungen des Xpert® HCV Viral Load

- Dieser Assay ist nicht für die Verwendung als Screeningtest von Spendern bestimmt.
- Die Leistung des Xpert HCV VL bei Verwendung <u>anderer als der validierten Probentypen</u>,
   d. h. Plasma, Serum, wurde nicht ermittelt.
- Die Leistung des Xpert HCV VL-Tests bei Verwendung von Proben, die mit anderen als den in der Packungsbeilage beschriebenen Methoden bearbeitet wurden, wurde nicht ermittelt.
- Nichteinhaltung der Assayverfahren kann zu falschen Ergebnissen führen.
- In den Proben vorhandene Hemmsubstanzen können zu ungültigen Ergebnissen führen.

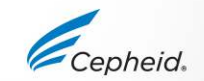

# Entnahme, Transport und Lagerung von Proben

# Probenentnahme für den Xpert® HCV Viral Load

17 © Cepheid

Vollblut sollte entsprechend den Anweisungen des jeweiligen Herstellers in EDTA-, EDTA-PPT- oder Serum-Röhrchen entnommen werden.

Serum-Röhrchen

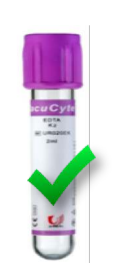

EDTA-Röhrchen

## Plasma/Serum

- Nach Anweisung des Herstellers zentrifugieren, um das Plasma/Serum und die Erythrozyten voneinander zu trennen.
- Mindestens 1,2 ml Plasma/Serum vorbereiten.

## Heparin-Röhrchen

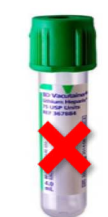

WBC, Platelets

Vollblut

# Entnahme, Transport und Aufbewahrung der Patientenproben

| TILLO                                         | Vor dem Test                      | Temperatur (°C)               | Lagerdauer |
|-----------------------------------------------|-----------------------------------|-------------------------------|------------|
|                                               |                                   | + <u>15</u> + <u>35</u><br>°C | 24 Stunden |
|                                               | In EDTA antikoaguilertes voliblut | +2 °C                         | 72 Stunden |
| Plasmaproben sind bis                         |                                   |                               |            |
| zu drei Einfrier- und<br>Auftauzyklen stabil. | Vor dem Test                      | Temperatur (°C)               | Lagerdauer |
|                                               |                                   | + <u>15</u> + <u>35</u><br>°C | 24 Stunden |
| -                                             | Plasma und Serum                  | +2 °C                         | 3 Tage     |
|                                               |                                   | - <u>70</u> °C                | 6 Wochen   |

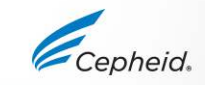

# Kartuschenvorbereitung

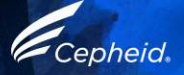

## Vorbereitung der Xpert<sup>®</sup> HCV VL-Kartusche Probe: Plasma / Serum

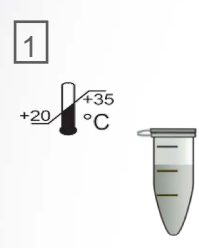

Wenn gefrorene oder gekühlte Proben verwendet werden, diese vor Gebrauch bei Raumtemperatur bis zum vollständigen Auftauen stehen lassen und auf Raumtemperatur äquilibrieren.

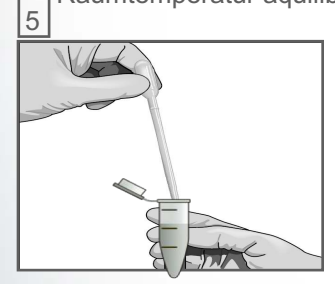

Mindestens 1 ml der Probe mit der mitgelieferten Pipette\* aufnehmen.

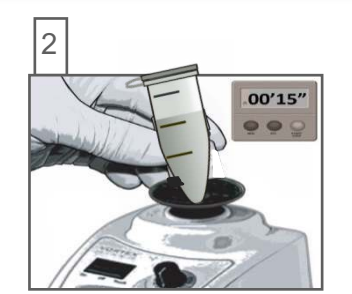

Die äquilibrierte Probe 15 Sekunden lang im Vortexer mischen. Trübe Proben ein paar Sekunden zentrifugieren.

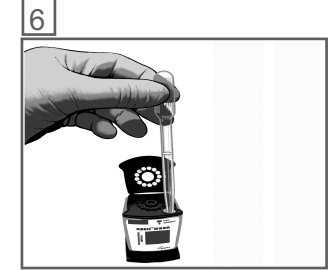

Die Pipette langsam in die Probenkammer der Kartusche entleeren.

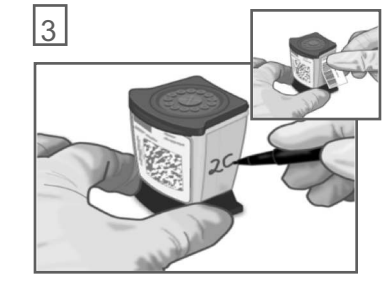

Die Seite der Kartusche mit der Proben-ID beschriften.

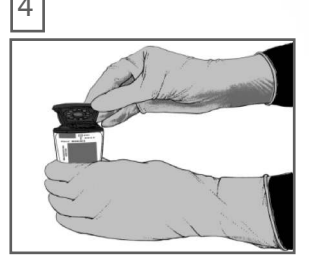

Den Kartuschendeckel öffnen.

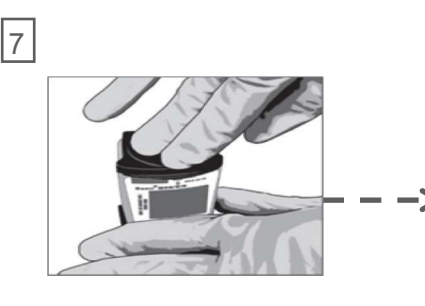

Den Deckel fest schließen. Den Test innerhalb des in der Packungsbeilage angegebenen Zeitrahmens beginnen. 8 View of the second second se

GeneXpert-Instrument

beginnen.

Ballon Über diese Markierung füllen

\*HCV VL Assay-Transferpipette

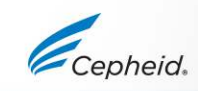

# Einen Test durchführen

21 © Cepheid

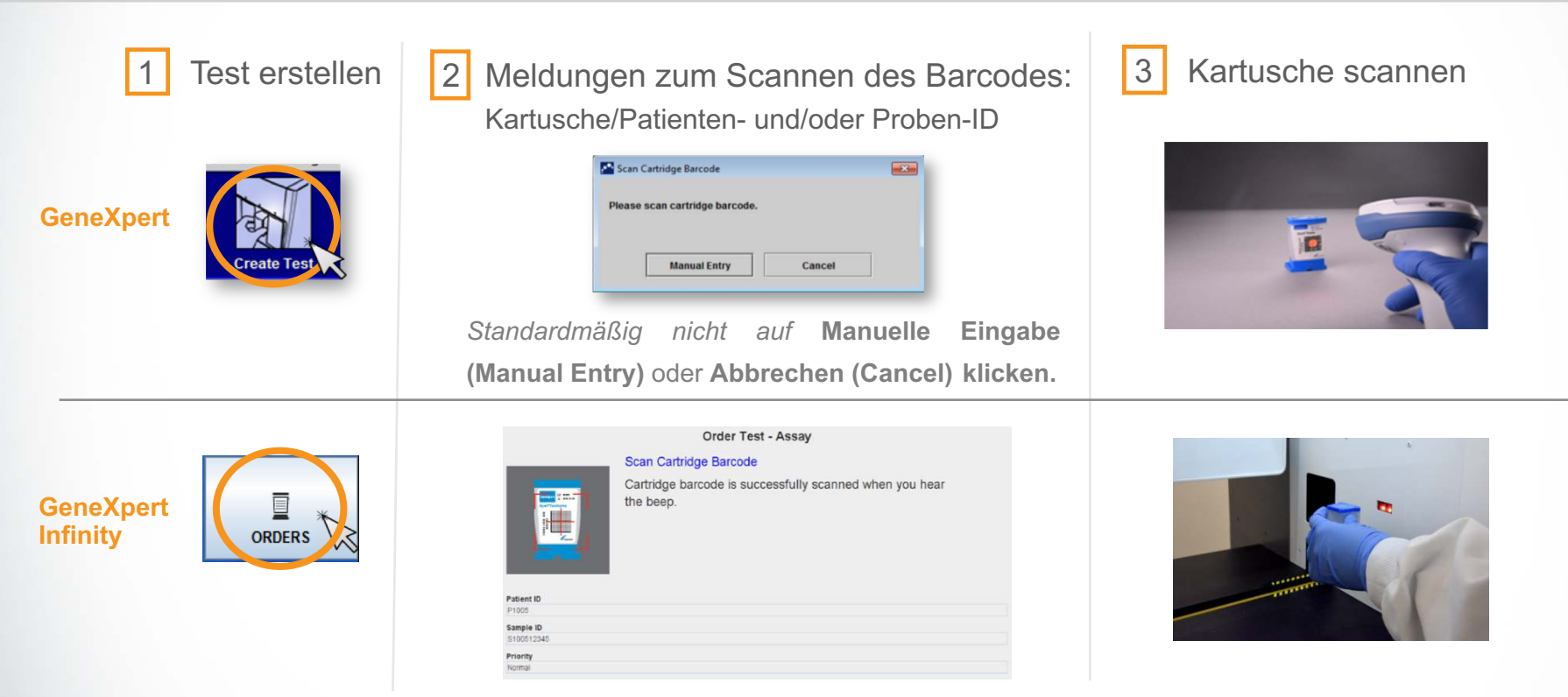

Ausführliche Anweisungen zur Testdurchführung bitte der Packungsbeilage und dem Benutzerhandbuch für GeneXpert Dx bzw. Xpertise Dx entnehmen.

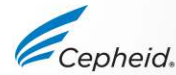

# Einen Test in der GeneXpert Dx Software erstellen

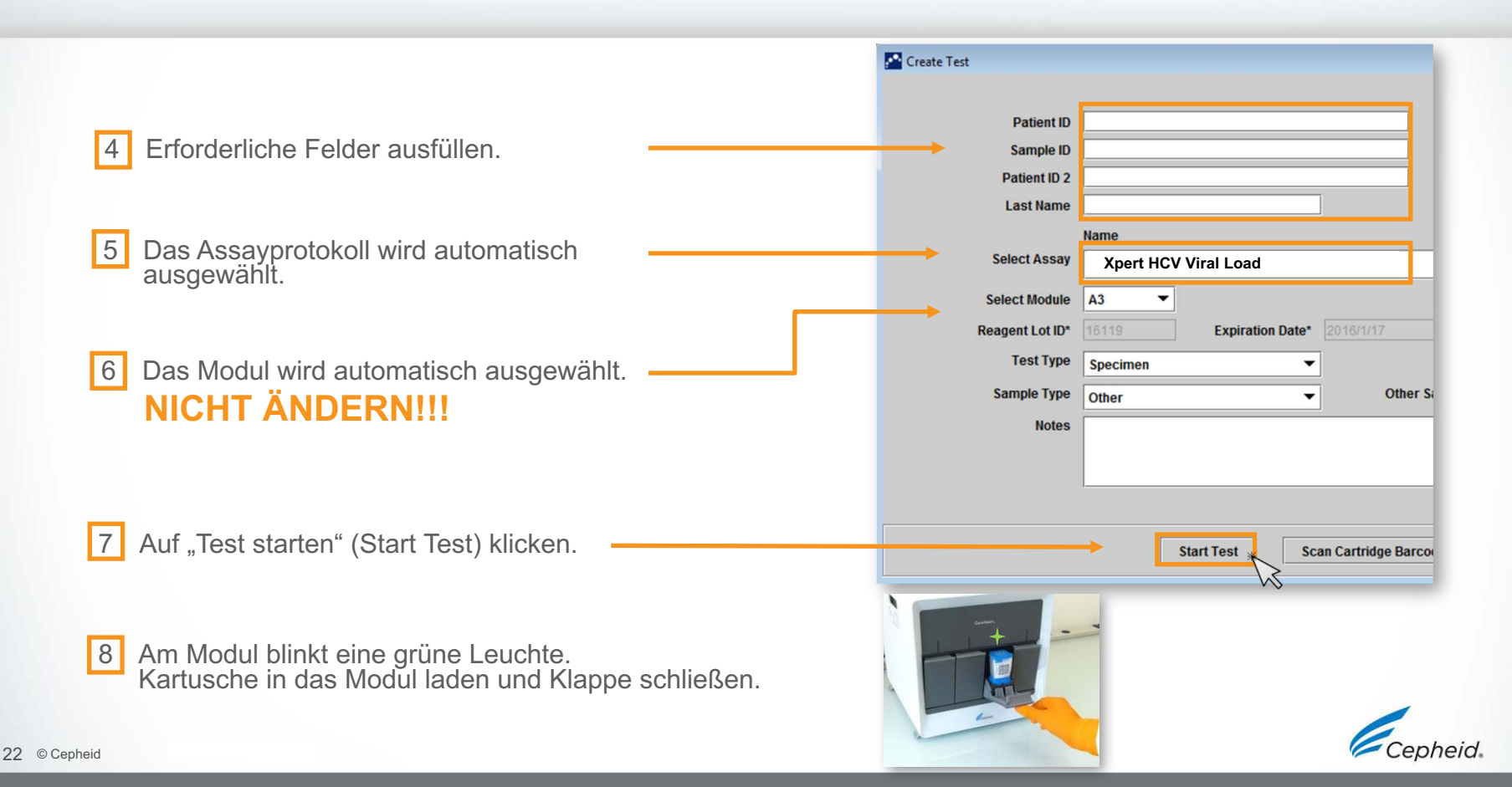

# Einen Test in der Xpertise Dx Software erstellen.

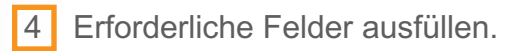

- 5 Das Assayprotokoll wird automatisch ausgewählt.
- 6 Auf EINREICHEN (SUBMIT) klicken.

| (                        | Order Test - Test Information |
|--------------------------|-------------------------------|
| Patient ID               |                               |
| patientid                |                               |
| Sample ID                |                               |
| sampleid                 |                               |
| Last Name                | First Name                    |
| patient                  | id                            |
| Reagent Lot ID*<br>12102 | Cartridge S/N*<br>282769448   |
| 12102                    | 282769448                     |
| Expiration Date*         | Priority                      |
| 2018/11/04               | Normal ·                      |
| Test Type                |                               |
| Specimen                 | •                             |
| Sample Type              | Other Sample Type             |
| Other                    | <b>V</b>                      |
|                          |                               |

7 Kartusche auf das Transportband stellen.

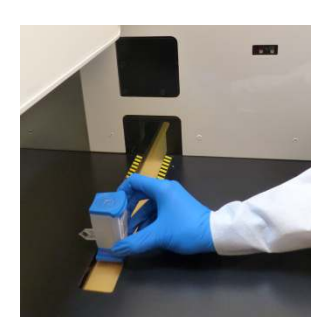

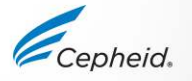

# Automatisierter Ablauf des Xpert Assays

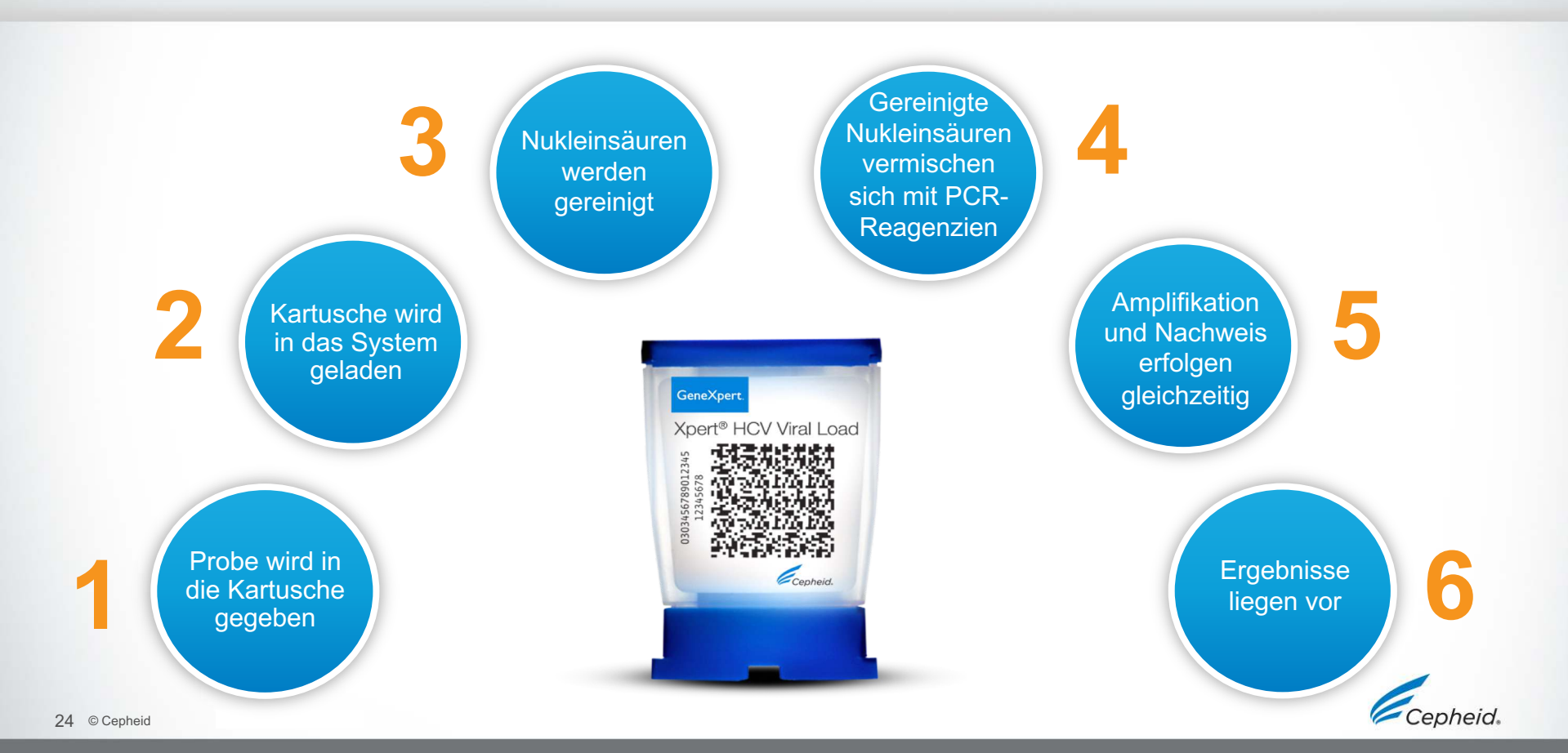

# Qualitätskontrollen

Cepheid

# Assaykontrollenstrategie

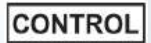

## Qualitätskontrollen des Xpert HCV VL

- Jede Xpert-Kartusche ist eine abgeschlossene Testeinheit.
- Cepheid hat spezielle molekulare Methoden entwickelt, um interne Kontrollen ins Verfahren aufzunehmen, mit denen das System in jeder Kartusche bestimmte Fehlermodi erkennen kann.
  - Ausreichendes Probenvolumen (Sample Volume Adequacy, SVA)
  - Sondenprüfungskontrollen (Probe Check Controls, PCC)
  - Interne quantitative Standards IQS-L und IQS-H zur Quantifizierung des HCV-RNA-Virus

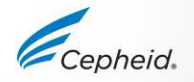

# Interne Qualitätskontrollen

- Ausreichendes Probenvolumen (Sample Volume Adequacy, SVA)
  - Stellt sicher, dass das korrekte Probenvolumen in die Kartusche gegeben wurde.

## Sondenpr üfungskontrollen (Probe Check Controls, PCC)

- Vor dem PCR-Schritt wird das Fluoreszenzsignal aller Sonden gemessen und mit den werksseitigen Voreinstellungen verglichen, um Folgendes zu überwachen:
  - Rehydrierung der Kügelchen Unversehrtheit der Sonden
  - Füllung des Reaktionsbehälters Stabilität des Farbstoffs

## Hoher und niedriger interner quantitativer Standard (IQS-H und IQS-L)

- Bezeichnet als IQS Niedrig (10<sup>3</sup> Kopien/ml) und IQS Hoch (10<sup>6</sup> Kopien/ml).
- 2 nicht infektiöse Armored-RNA®-Konstrukte.
- Stellt sicher, dass die Probe korrekt bearbeitet wurde.
- Stellen eine mit der Probe in Verbindung stehende Hemmung der RT-PCR-Reaktion und Anwesenheit des Organismus fest.
- Ct- und Fluoreszenzwerte müssen immer innerhalb des gültigen Bereichs liegen.

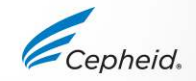

# Handelsübliche externe Kontrollen

Thermofisher - https://www.lifetechnologies.com

| Teilenummer | Beschreibung                       | Konfiguration | Lagerung |
|-------------|------------------------------------|---------------|----------|
| 963003      | HCV-positive<br>hohe Kontrolle     | 1,2 ml        | -70 °C   |
| 963002      | HCV-positive<br>mittlere Kontrolle | 1,2 ml        | -70 °C   |

- Neben dem oben genannten Anbieter stehen noch viele andere Anbieter von Qualitätskontrollmaterialien zur Verfügung.

- Externe Kontrollen sollten ggf. gemäß lokalen und bundesstaatlichen Akkreditierungsvorschriften verwendet werden.

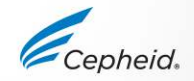

# Ergebnisinterpretation

-

0

×

.

(3)

0

# Algorithmus für die Ergebnisinterpretation

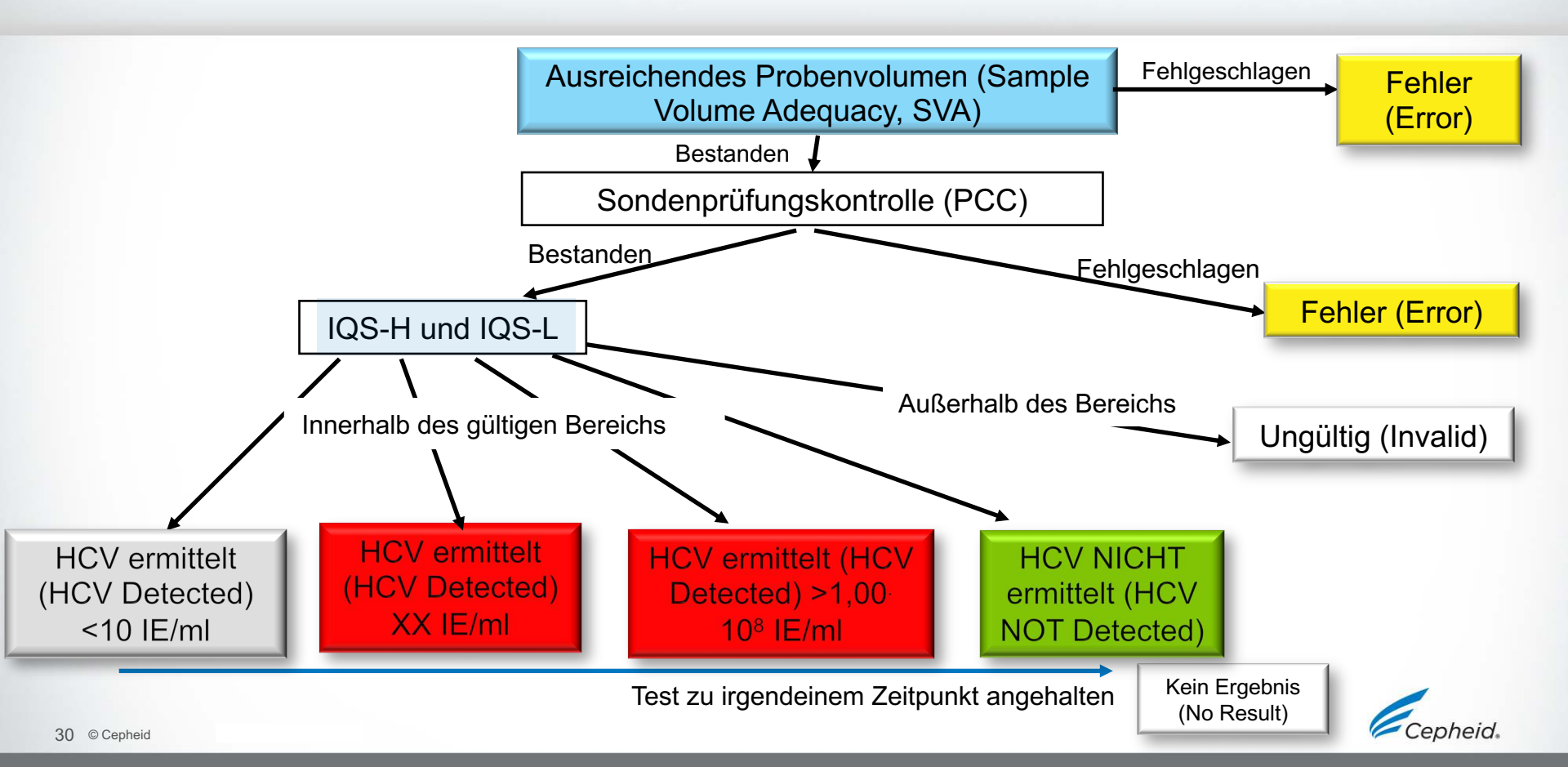

# HCV ERMITTELT (HCV DETECTED) XX IE/ml

Test Result HCV DETECTED 3.02E05 IU/mL (log 5.48)

| Views                        | Test Result                      | Analyte               | Result | Detail       | Errors | History    | Support    |       |                                                  |
|------------------------------|----------------------------------|-----------------------|--------|--------------|--------|------------|------------|-------|--------------------------------------------------|
| Result View<br>Primary Curve | Analyte<br>Name                  |                       | Ct     |              | En     | dPt        | Analyte Re | esult | Probe<br>Check<br>Result                         |
|                              |                                  | HCV<br>IOS-H          |        | 21.7<br>24.0 |        | 578<br>260 |            | POS   | PASS                                             |
|                              |                                  | IQS-L                 |        | 34.3         |        | 441        |            | PASS  | PASS                                             |
| Views                        |                                  |                       |        | ********     |        |            |            |       | Locond                                           |
| Result View Primary Curve    | 600<br>83<br>83<br>400<br>LL 200 | +<br>-<br>-<br>-<br>- | 10     | 20           | ]      | 30         | 40         |       | HCV; Primary<br>IQS-H; Primary<br>IQS-L; Primary |
|                              | <b>100 200000</b>                |                       |        |              | Cycles |            |            |       | -                                                |

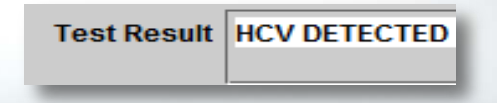

- Die HCV-Zielsequenz wird als quantitativer Wert ermittelt.
  - Die HCV-RNA weist einen Titer innerhalb der linearen Bereichseinstellung des Assays sowie einen Endpunkt oberhalb des Minimums auf.

#### - IQS-H: BEST. (PASS)

- Der IQS-H hat einen Ct-Wert innerhalb des gültigen Bereichs.
- IQS-L: BEST. (PASS)
  - Der IQS-L hat einen Ct-Wert innerhalb des gültigen Bereichs.
- Sondentest (Probe Check): BEST. (PASS)

Berechnungsbeispiel:

3,02E05 = 3,02 x 10<sup>5</sup> = 302.000 IE/ml

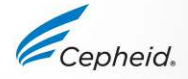

# HCV ERMITTELT (HCV DETECTED) <10 IE/ml

Test Result HCV DETECTED

Test Result HCV DETECTED < 10 IU/mL (log 1.00)

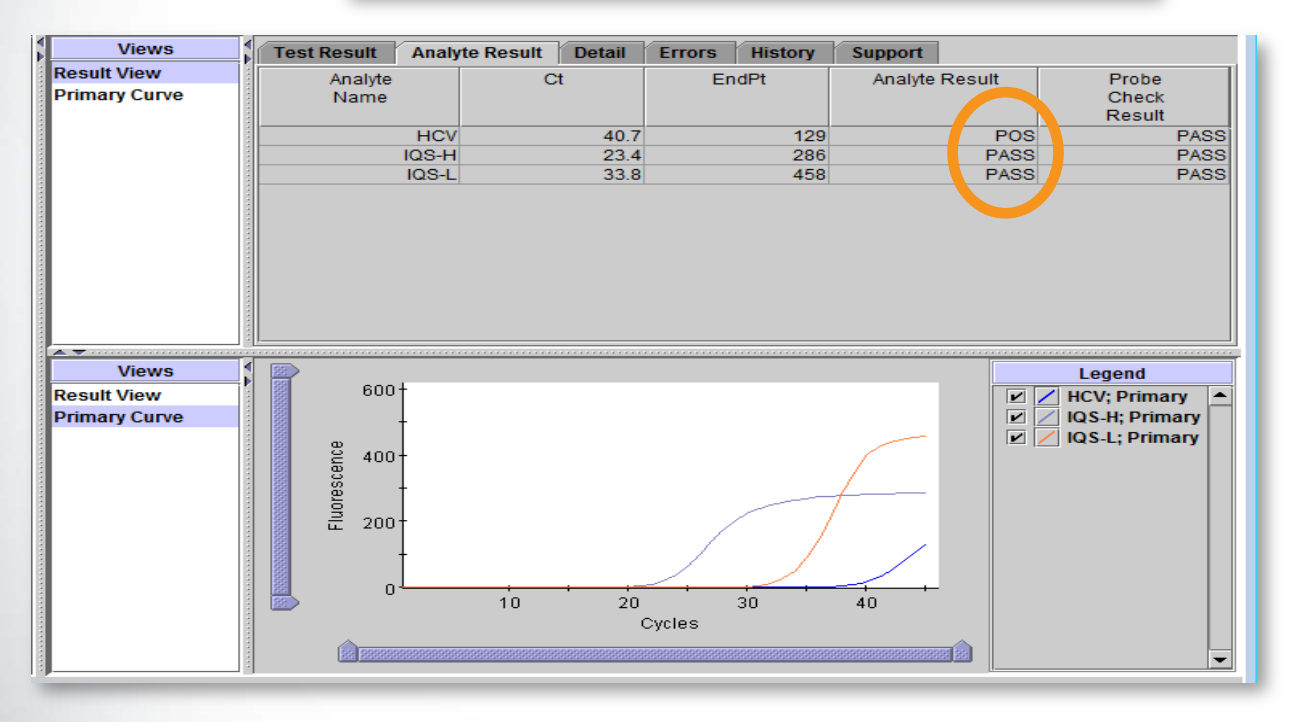

- Die HCV-Zielsequenz wurde unterhalb des quantitativen Bereichs des Assays nachgewiesen.
- IQS-H: BEST. (PASS)
  - Der IQS-H hat einen Ct-Wert innerhalb des gültigen Bereichs.
- IQS-L: BEST. (PASS)
  - Der IQS-L hat einen Ct-Wert innerhalb des gültigen Bereichs.
- Sondentest (Probe Check): BEST. (PASS)

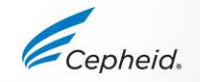

## HCV ERMITTELT (HCV DETECTED) > 1 × 10<sup>8</sup> IE/mI

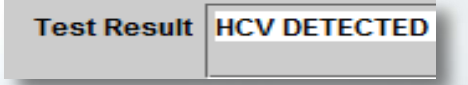

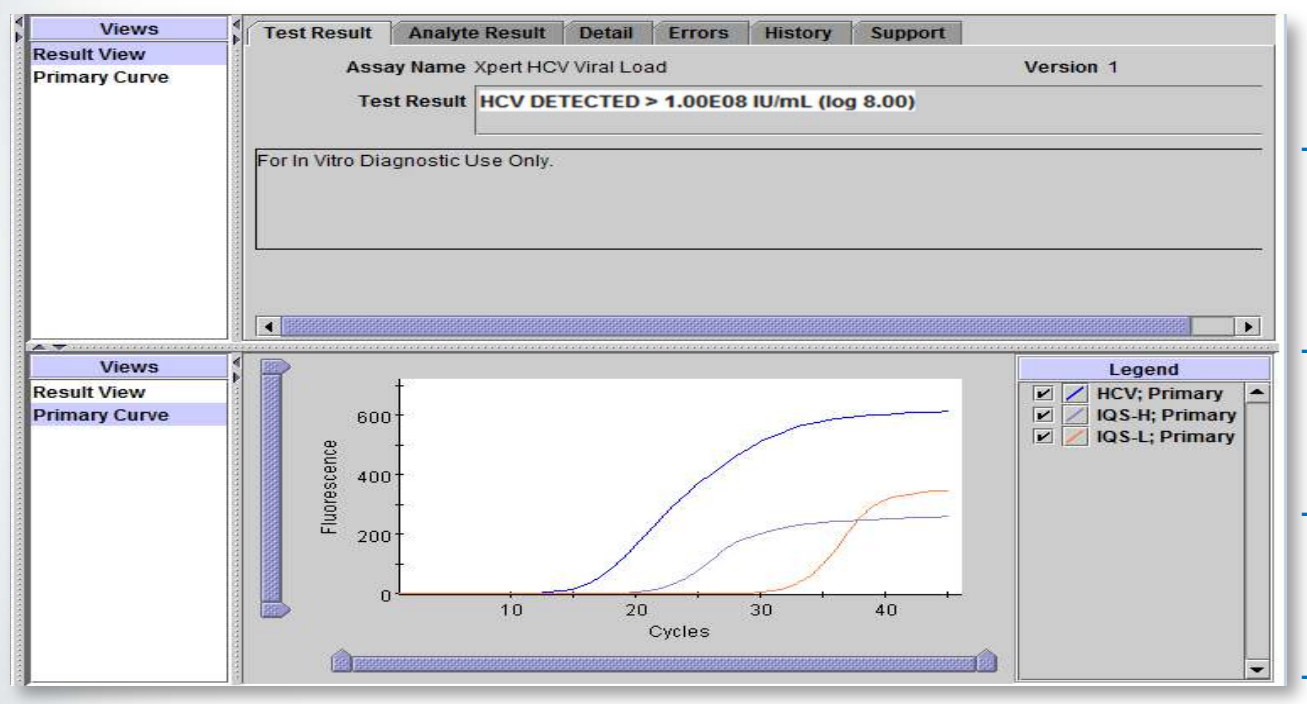

Die HCV-Zielsequenz wurde oberhalb des quantitativen Bereichs des Assays nachgewiesen.

#### IQS-H: BEST. (PASS)

- Der IQS-H hat einen Ct-Wert innerhalb des gültigen Bereichs.
- IQS-L: BEST. (PASS)
  - Der IQS-L hat einen Ct-Wert innerhalb des gültigen Bereichs.
- Sondentest (Probe Check): BEST. (PASS)

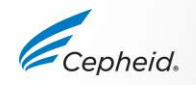

Berechnungsbeispiel:

# HCV NICHT ERMITTELT (HCV NOT DETECTED)

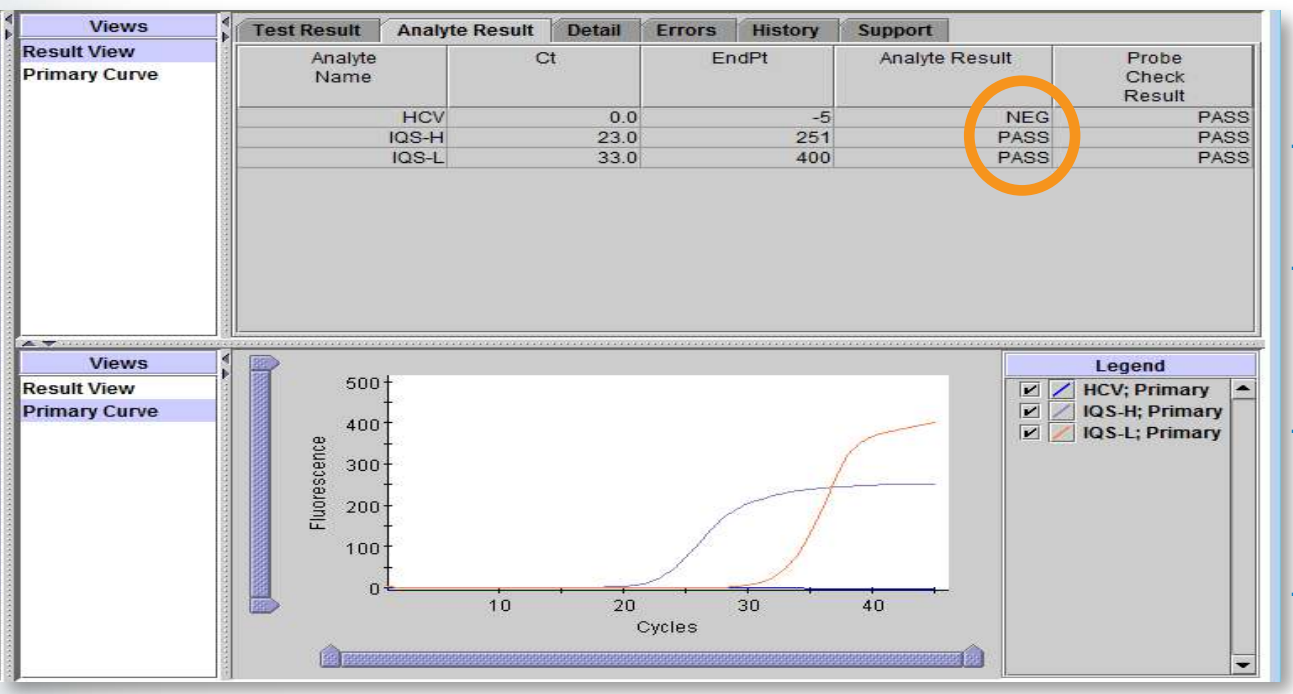

Die HCV-Zielsequenz wurde nicht ermittelt.

Test Result HCV NOT DETECTED

#### IQS-H: BEST. (PASS)

- Der IQS-H hat einen Ct-Wert innerhalb des gültigen Bereichs.
- IQS-L: BEST. (PASS)
  - Der IQS-L hat einen Ct-Wert innerhalb des gültigen Bereichs.
- Sondentest (Probe Check): BEST. (PASS)

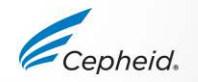

# UNGÜLTIGES (INVALID) Ergebnis

Views **Test Result** Errors History Analyte Result Detail Support Result View Ct Analyte Result Probe Analyte EndPt Primary Curve Check Name Result HCV 34.3 PASS 325 INVALID IQS-H 25.0 354 PASS PASS IQS-L 43.7 49 FAIL PASS Views Legend 500 HIV-1; Primary Result View Primary Curve **IQS-H; Primary** r 400 ~ IQS-L; Primary Fluorescence 300 200 100 10 20 30 40 Cycles

- An- oder Abwesenheit von HCV-RNA kann nicht ermittelt werden.

Test Result INVALID

- IQS-H und/oder IQS-L: DEFEKT (FAIL)
  - Die Schwellenwert-Zyklen (Cycle threshold, Ct) der internen quantitativen Kontrolle liegen nicht innerhalb des gültigen Bereichs.
  - Der Endpunkt liegt unterhalb des eingestellten Minimums.
- Sondentest (Probe Check): BEST. (PASS)

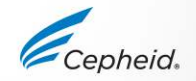

# Patiententrendbericht

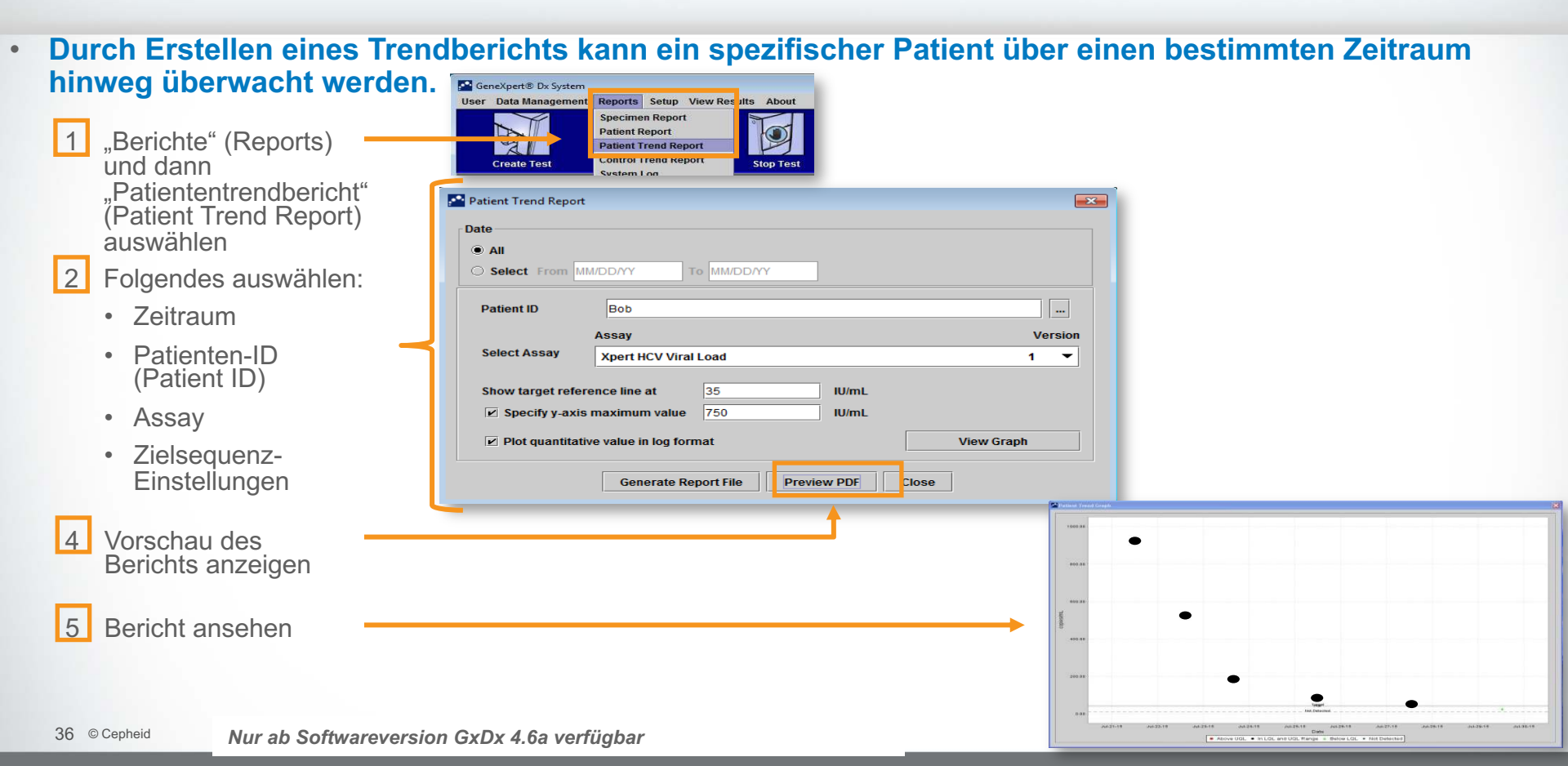

# Fehlerbehebung

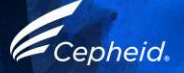

# Faktoren mit negativem Einfluss auf die Ergebnisse

- Unsachgemäße Probenentnahme
  - Die Leistung des Tests unter Verwendung anderer Probenentnahmeprodukte und Probentypen wurde nicht beurteilt.
- Unsachgemäßer Transport oder unsachgemäße Aufbewahrung der entnommenen Patientenprobe
  - Lagerungs- und Transportbedingungen sind probenspezifisch.
  - Anweisungen zur sachgemäßen Handhabung sind der Packungsbeilage zu entnehmen.
- Unsachgemäßes Testverfahren
  - Änderungen an den Testverfahren können die Leistung des Tests beeinträchtigen.
  - Die Packungsbeilage ist sorgfältig zu befolgen, um fehlerhafte Ergebnisse zu vermeiden.

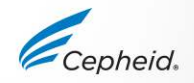

# Fehler 2096/2097

 Die Kontrolle für Ausreichendes Probenvolumen (Sample Volume Adequacy, SVA) überprüft, ob das korrekte Probevolumen in die Kartusche gegeben wurde.

| Te    | est Res         | sult         | Anal   | lyte Result                                                 |  | Detail | Errors | History | Support |  |
|-------|-----------------|--------------|--------|-------------------------------------------------------------|--|--------|--------|---------|---------|--|
|       |                 | Tr           | oubles | hoot                                                        |  |        |        |         |         |  |
| #     | De              | scrip        | tion   | Detail                                                      |  |        |        |         |         |  |
| <br>1 | Opera<br>termin | tion<br>ated |        | Error 2097: Assay-Specific Termination Error #2: 46, 29, 1, |  |        |        |         | , 1, 0  |  |

| Fehlercode | Ursache                          | Lösung                                                                          |
|------------|----------------------------------|---------------------------------------------------------------------------------|
| 2096       | Keine Probe hinzugefügt          | Sicherstellen, dass Probe in die Kartusche gegeben wird.                        |
| 2097       | Nicht genügend Probe hinzugefügt | Sicherstellen, dass das Proben-Mindestvolumen in die<br>Kartusche gegeben wird. |

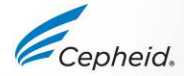

# KEIN ERGEBNIS (NO RESULT)

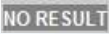

| Test Result    | Analyte Result  | Detail | Melt Peaks                                                                    | Errors | History | Messages | Support |
|----------------|-----------------|--------|-------------------------------------------------------------------------------|--------|---------|----------|---------|
| Assay Name     | Xpert HCV Viral | Load   | Version 1                                                                     |        |         |          |         |
| Test Result    | NO RESULT       |        |                                                                               |        |         |          |         |
|                |                 |        |                                                                               |        |         |          |         |
|                |                 |        |                                                                               |        |         |          |         |
|                |                 |        |                                                                               |        |         |          |         |
|                |                 |        |                                                                               |        |         |          |         |
| For In Vitro ( | Diagnostic Use  | Only.  |                                                                               |        |         |          |         |
|                |                 |        |                                                                               |        |         |          |         |
|                |                 |        |                                                                               |        |         |          |         |
| 0              |                 |        |                                                                               |        |         |          |         |
|                |                 |        |                                                                               |        |         |          |         |
|                |                 |        |                                                                               |        |         |          |         |
|                |                 |        |                                                                               |        |         |          |         |
|                |                 |        |                                                                               |        |         |          |         |
|                |                 |        |                                                                               |        |         |          |         |
|                |                 |        | <no avai<="" data="" td=""><td>lable&gt;</td><td></td><td></td><td></td></no> | lable> |         |          |         |
|                |                 |        |                                                                               |        |         |          |         |

- An- oder Abwesenheit von HCV kann nicht ermittelt werden.
- KEIN ERGEBNIS (NO RESULT) bedeutet, dass nicht genügend Daten erfasst wurden.
- IQS-H oder IQS-L KEIN ERGEBNIS (NO RESULT).
- Sondentest (Probe Check): KA (NA) (Keine Angabe).
- Ursache
  - Der Test wurde mit der Schaltfläche "Test stoppen" ("Stop Test") angehalten.
  - Stromausfall.
- Lösung
  - Stromzufuhr wieder herstellen.
  - Den Test mit einer neuen Kartusche wiederholen.

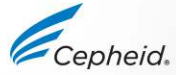

# Störung des Xpert® HCV Viral Load

## Potenzielle Störsubstanzen

- Insgesamt wurden 5 endogene Substanzen bewertet.
- Es wurde nachgewiesen, dass erhöhte Konzentrationen dieser endogenen Substanzen weder die Spezifität des Assays beeinflussen noch den HCV-VL-Nachweis stören.

| Substanz     | Getestete Konzentration |
|--------------|-------------------------|
| Albumin      | 9 g/dl                  |
| Bilirubin    | 20 mg/dl                |
| Hämoglobin   | 500 mg/dl               |
| Humane DNA   | 0,4 mg/dl               |
| Triglyceride | 3000 mg/dl              |

 Es wurde nachgewiesen, dass die nachstehenden Wirkstoffe weder die Quantifizierung noch die Spezifität des Xpert HCV VL Assays stören.

| Pool      | Wirkstoffe                                                                                                 |
|-----------|----------------------------------------------------------------------------------------------------|
| Kontrolle | N. zutr.                                                                                                   |
| 1         | Zidovudin, Saguinavir, Ritonavir, Interferon alfa-2b, Clarithromycin                                       |
| 2         | Abacavir-sulfat, Fosamperavir Calcium, Peginterferon 2b, Ribavirin                                         |
| 2         | Tenofovir-disoproxil-fumarat, Lamivudin (3TC), Indinavir-sulfat, Ganciclovir, Valganciclovir HCl Acyclovir |
| 4         | Stavudin (d4T), Efavirenz, Lopinavir, Enfuvirtid (T-20), Ciprofloxacin                                     |
| 5         | Nevirapin, Nelfinavir-mesylat, Azithromycin, Valacyclovir HCl                                              |

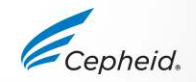

# Testwiederholung

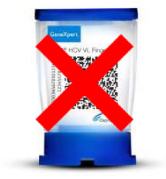

Die gebrauchte Kartusche entsorgen.

Zur Entsorgung der Kartuschen die Sicherheitsvorschriften der jeweiligen Einrichtung befolgen.

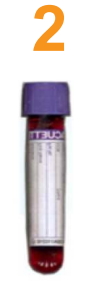

Restprobe beschaffen und gemäß Packungsbeilage mischen.

Wenn das restliche Probenvolumen nicht ausreicht oder das Ergebnis im Wiederholungstest erneut "UNGÜLTIG" (INVALID), "FEHLER" (ERROR) oder "KEIN ERGEBNIS" (NO RESULT) lautet, eine neue Probe entnehmen. Eine neue Kartusche beschaffen.

Neue Kartusche entsprechend als Wiederholungstest kennzeichnen.

Die Probe gemäß Packungsbeilage bearbeiten.

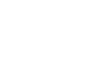

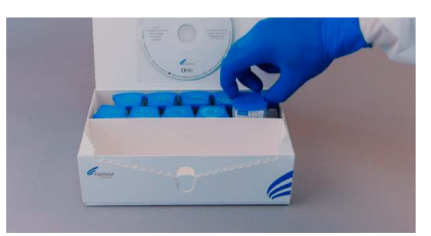

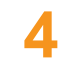

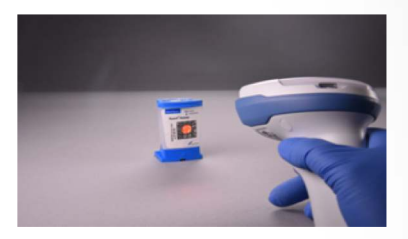

Den Test auf dem System durchführen.

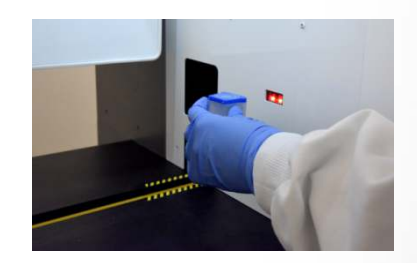

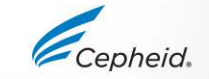

# Technische Unterstützung

- Halten Sie bitte die folgenden Informationen bereit, wenn Sie den technischen Kundendienst von Cepheid kontaktieren:
  - Produktname
  - Chargenbezeichnung
  - Seriennummer des Systems
  - Fehlermeldungen (falls vorhanden)
  - Software-Version und gegebenenfalls "Service-Kennnummer" (Service Tag) des Computers
- Beschwerden können auch online unter dem folgenden Link vorgebracht werden. <u>http://www.cepheid.com/us/support</u> : Supportfall erstellen (Create a Support Case)

| Region                                              | Telefon                                    | Technischer<br>Kundendienst – E-Mail: |
|-----------------------------------------------------|--------------------------------------------|---------------------------------------|
| USA                                                 | +1 (888) 838 3222                          | techsupport@cepheid.com               |
| Australien und Neuseeland                           | + 1800 107 884 (AU)<br>+ 0800 001 028 (NZ) | techsupportANZ@cepheid.com            |
| Brasilien und Lateinamerika                         | + 55 11 3524 8373                          | latamsupport@cepheid.com              |
| China                                               | + 86 021 5406 5387                         | techsupportchina@cepheid.com          |
| Frankreich                                          | + 33 563 825 319                           | support@cepheideurope.com             |
| Deutschland                                         | + 49 69 710 480 480                        | support@cepheideurope.com             |
| Indien, Bangladesch, Bhutan, Nepal und Sri<br>Lanka | + 91 11 48353010                           | techsupportindia@cepheid.com          |
| Italien                                             | + 39 800 902 567                           | support@cepheideurope.com             |
| Japan                                               | + 0120 95 4886                             | support@japan.cepheid.com             |
| Südafrika                                           | + 27 861 22 76 35                          | support@cepheideurope.com             |
| Großbritannien                                      | + 44 3303 332 533                          | support@cepheideurope.com             |
| Belgien und Niederlande                             | +33 563 825 3319                           | support@cepheideurope.com             |
| Andere Länder in Europa, im Nahen Osten             | + 33 563 825 319                           | support@cenheideurope.com             |
| und in Afrika                                       | + 971 4 253 3218                           | support weepnelded ope.com            |

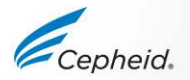

# Vielen Dank.

Xpert\*

Cepheid.

www.Cepheid.com

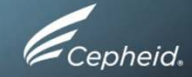